## メール配信システムマニュアル(2)登録内容確認

PC、スマートフォンから登録する場合(一般向け)

①左記のURLにアクセスします。 →"https://www.amit119.jp/fire/pb/PbMain.do"

②「登録情報確認・変更」を選択します。

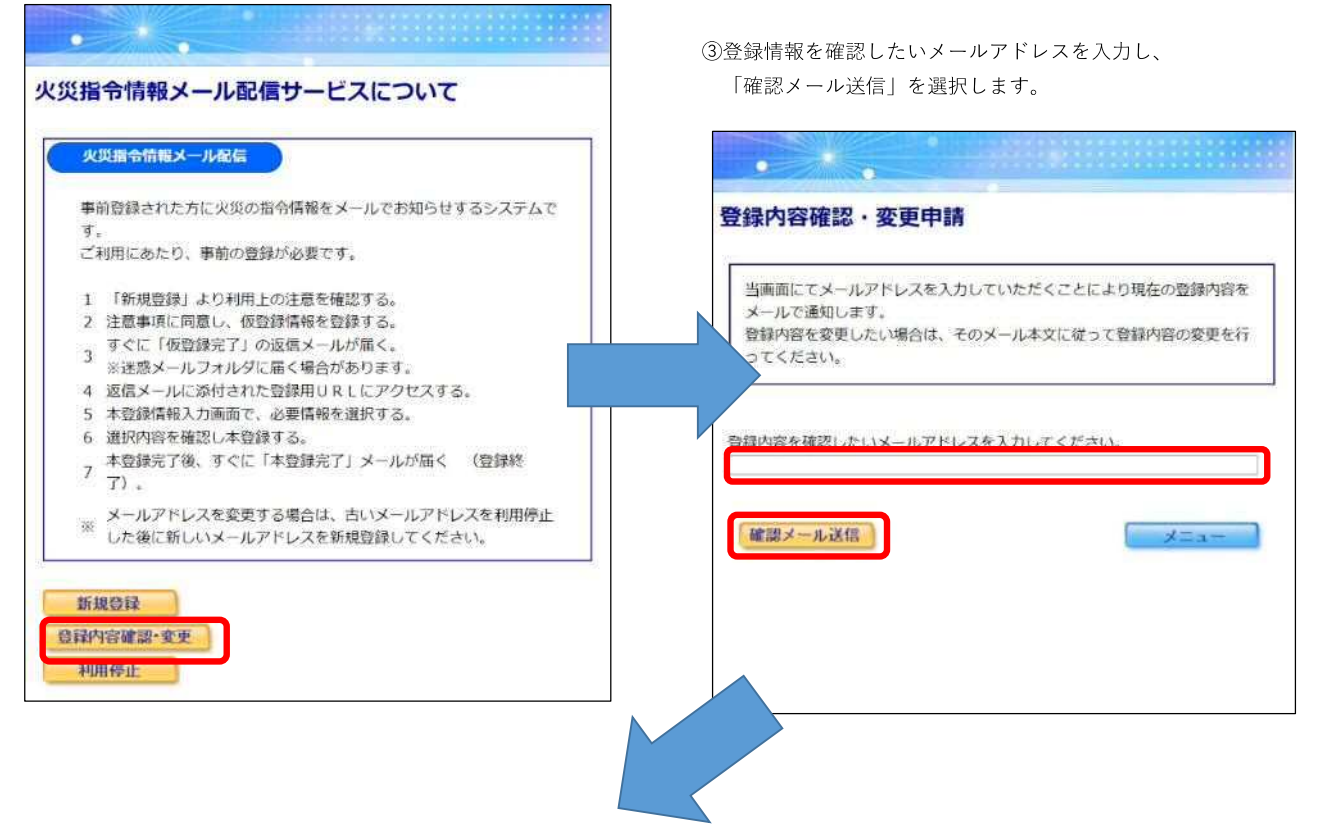

④登録情報確認申請完了画面が表示されます。

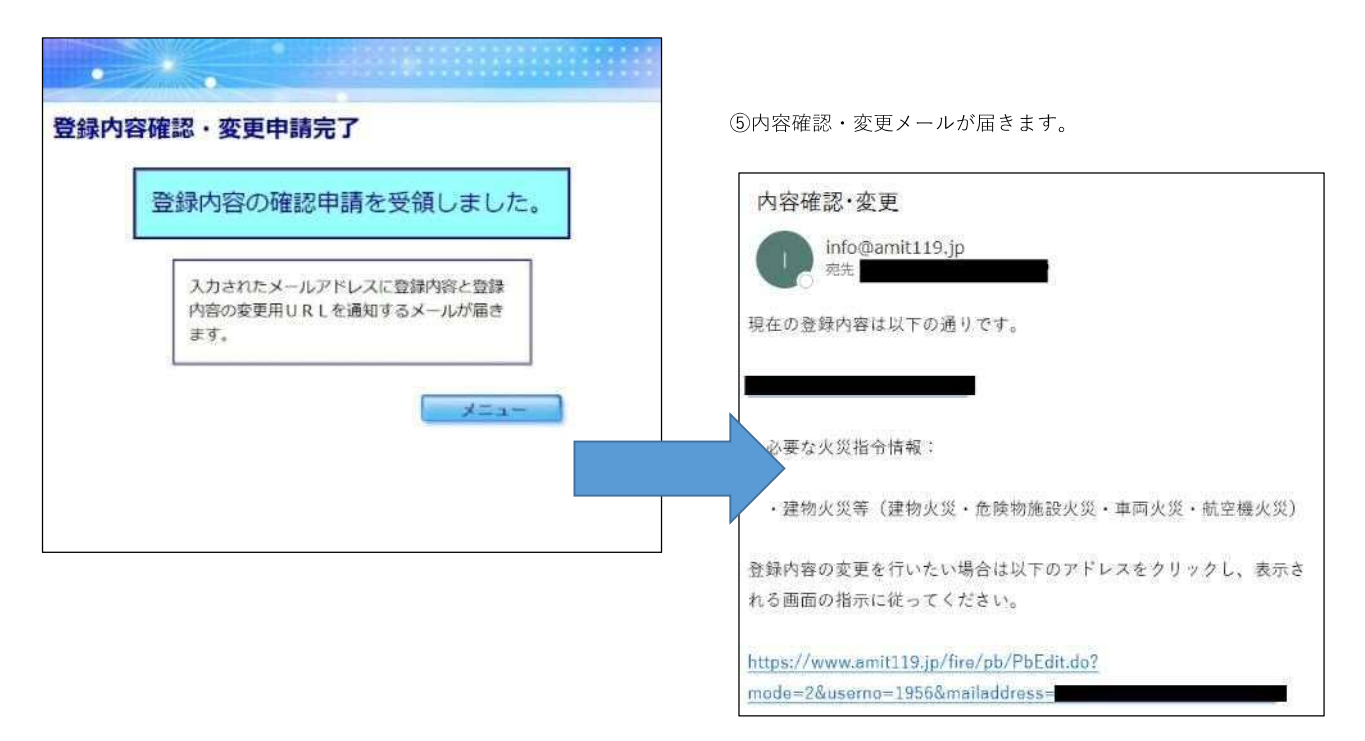

⑥前ページ⑤のURLリンクをクリックすると、登録内容選択画面が表示されます。

内容を確認し、登録したい項目にチェックを入れ、「確認」ボタンをクリックします。 (複数選択可)

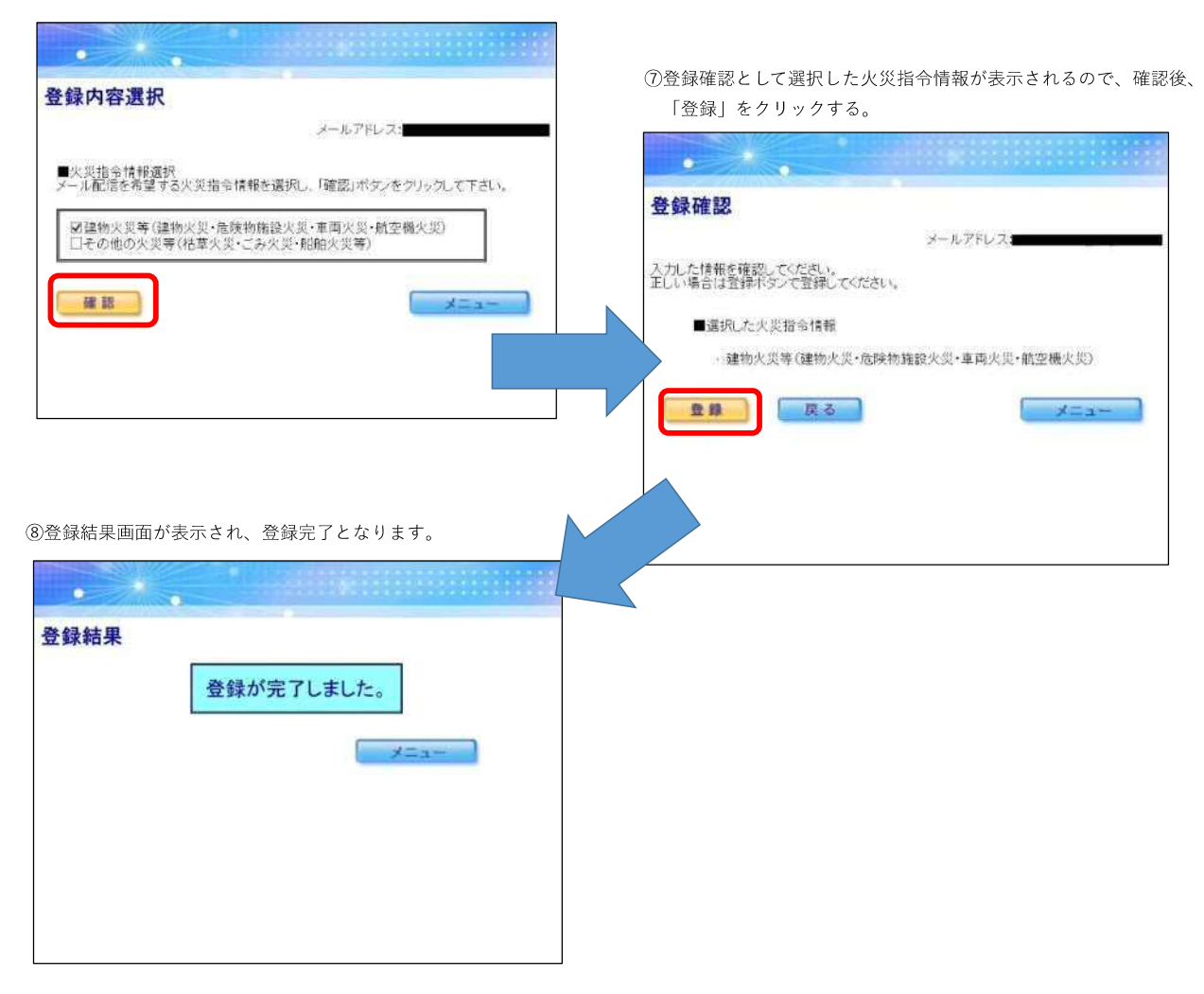